### **Procedure for Submitting Zero Rating Requests Online**

Effective February 9th 2015, entities that are entitled to receive Zero Rating on Goods and Services will have access to making these requests online using TAJ's new eService facility.

To access this service, the Customer will be required to complete two main steps:

1. Visit TAJ's Enterprise Portal (www.jamaicatax.gov.jm) and create a new user name and password. This can be achieved by clicking the "Client Login" link followed by clicking the "Create Account" link.

|                                                                  |                                                                   |                                                         | Username |
|------------------------------------------------------------------|-------------------------------------------------------------------|---------------------------------------------------------|----------|
| "Click" on the "Client Login" link<br>on TAJ's Enterprise Portal | Client<br>LOGIN                                                   | "Click" on the "Create Account"<br>link on Sign In page | Password |
|                                                                  | Click here to File returns,<br>pay taxes and do other<br>business |                                                         | en In    |
|                                                                  |                                                                   |                                                         |          |

2. Register for TAJ eServices (includes online Zero Rating Requests) by downloading and completing the Application for eServices Account Form. This can be retrieved from the TAJ's Enterprise Portal under the "Forms" Tab. Upon completion, submit the form with the required supporting documents to your nearest Tax Office or contact TAJ's Customer Care Centre at 1-888-829-4357 for online registration assistance.

# Once registered, you can proceed to make your Zero Rating Requests as follows:

1. Log into the Enterprise portal  $\rightarrow$ 

к

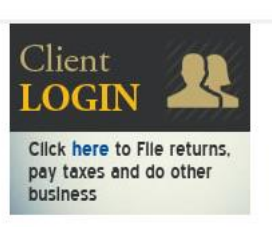

| Username                    |          |
|-----------------------------|----------|
|                             |          |
| Password                    |          |
|                             |          |
| Remember Me                 |          |
| Sign In                     |          |
| 🖧 Create Account 🛛 🐢 Forgot | Password |

2. Select "Manage my Consumption Tax Account"

#### Manage My Account

Make payments, file returns, view account balances, update tax account profile and gain access to additional e-Services for GCT, SCT, TCT, GART.

Manage my Consumption Tax Account

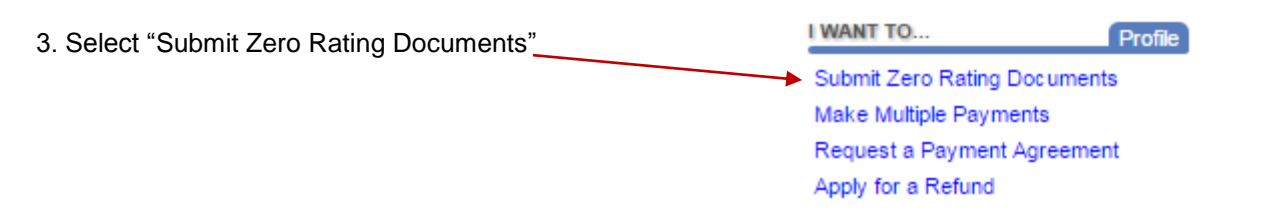

NB. For this option to be accessed the customer must be identified in TAJS's Revenue Administration Information System (RAIS) as a Zero Rated Entity or a Registered Charitable Organization.

| 4. Read Instructions then select "Next".  Previous Instructions Next Save and Finish Later Car                                                                                                    |                                                                                                    |                                                                                                    |  |  |  |
|----------------------------------------------------------------------------------------------------|----------------------------------------------------------------------------------------------------|----------------------------------------------------------------------------------------------------|--|--|--|
| ABOUT THE SERVICE                                                                                                    | WHAT YOU NEED                                                                                                    | AFTER YOU FINISH                                                                                                    |  |  |  |
| This request is submitted in order to gain Zero<br>Rating approval. After processing this request, a<br>notification will be sent to notify you of the<br>acceptance or rejection of Zero Rating approval.<br>Zero Rating Approval can apply for the entire<br>batch of Purchase Orders/Import Entries or only<br>a portion of the batch | The TRN and Branch Number for a GCT<br>registered supplier(formatted as XXXXXXXXXXXXX)'     '2. The Purchase Order Forms and other<br>relevant documents uploaded as attachments. | Once the request is being processed by a Tax<br>Administration officer, the online status of this<br>request will show Submitted . |  |  |  |

5. Select "Add Record" to add information in relation a Purchase Order or Import Entry that requires Zero Rating Approval.

L

|                                                                              | Submission                                                             | Marrie                                                                 |                                                                         |                                                                                 | Save and Finish                                                                | Latar Can                                                  |
|------------------------------------------------------------------------------|------------------------------------------------------------------------|------------------------------------------------------------------------|-------------------------------------------------------------------------|---------------------------------------------------------------------------------|--------------------------------------------------------------------------------|------------------------------------------------------------|
| Previous                                                                     | D. Submission                                                          | Next                                                                   |                                                                         |                                                                                 | save and Finish                                                                | i Later Can                                                |
| Zero Rate Purc                                                               | hase Order Sul                                                         | bmission                                                               |                                                                         |                                                                                 |                                                                                |                                                            |
| ubmit Documents fo<br>ach record. Once al<br>upmission, this requ<br>equest. | or Zero Rating by add<br>Il document records<br>lest will be processed | ding the details for e<br>are added, click the<br>d in a timely matter | each Purchase Order<br>e Next button above to<br>and the contact will b | or Import Entry record<br>o enter in contact detail<br>e notified with any ques | below, and adding an a<br>s before submitting this<br>tions for, acceptance of | ittachment image<br>request. Upon<br>f, or rejection of th |
|                                                                              |                                                                        |                                                                        |                                                                         |                                                                                 |                                                                                |                                                            |
|                                                                              |                                                                        |                                                                        | Records Ente                                                            | ered 0 At                                                                       | tachments Added                                                                | 0                                                          |
| Furchase Orders                                                              | 3                                                                      |                                                                        | Records Ente                                                            | ered 0 At                                                                       | tachments Added                                                                | 0                                                          |
| Furchase Orders                                                              | 5                                                                      |                                                                        | Records Ente                                                            | ered <b>0</b> At                                                                | tachments Added                                                                | 0<br>📑 Add a Re                                            |
| Furchase Orders                                                              | PO NUMBER                                                              | PO DATE                                                                | Records Ente                                                            | supplier TRN                                                                    | tachments Added<br>SUP. NAME                                                   | 0<br>🔒 Add a Re                                            |
| Furchase Orders                                                              | PO NUMBER                                                              | PO DATE                                                                | Records Ente                                                            | SUPPLIER TRN                                                                    | tachments Added                                                                | 0 📑 Add a Ro                                               |
| Furchase Orders                                                              | PO NUMBER                                                              | PO DATE                                                                | Records Ente                                                            | SUPPLIER TRN                                                                    | sup. NAME                                                                      | 0<br>📑 Add a Re                                            |

6. Select either "Purchase Order" or "Import Entry" and enter the applicable information in relation to the item.

**NB.** Zero Rating for Import Entries are only applicable to Registered Charitable Organisations.

| Zero Rate Purc                                                                                                    |                                                                                                    |                                                                                                    |
|----------------------------------------------------------------------------------------------------|----------------------------------------------------------------------------------------------------|----------------------------------------------------------------------------------------------------|
| are i are                                                                                                    | hase Order Submission                                                                                              |                                                                                                    |
| Submit Documents fo                                                                                                    | or Zero Rating by adding the detail                                                                                | ils for each Purchase Order or Import Entry record below, and adding an attachment image of                                                                                                    |
| each record. Once a<br>submission, this requ                                                                                          | all document records are added, cli<br>uest will be processed in a timely m                                        | lick the Next button above to enter in contact details before submitting this request. Upon<br>matter and the contact will be notified with any questions for, acceptance of, or rejection of this                                                                                                    |
| request.                                                                                                    |                                                                                                    | Records Entered 1 Attachments Added 0                                                                                                    |
|                                                                                                    |                                                                                                    | Attachment(s) R                                                                                                    |
| Purchase Orde                                                                                                    | rs 🛢 Record I                                                                                                    |                                                                                                    |
| Record1                                                                                                    |                                                                                                    | 🙀 Delete this Record 🛛 🔒 Add a Record                                                                                                    |
| Choose a Document                                                                                                    | Purchase Import                                                                                                    | Supplier Name Required                                                                                                    |
| Туре                                                                                                    | Order Entry                                                                                                    | Supplier TRN - Branch Required                                                                                                    |
| PO Number                                                                                                    |                                                                                                    | Confirm TRN - Branch Required                                                                                                    |
| PO Date                                                                                                    |                                                                                                    |                                                                                                    |
| Broject (Optional)                                                                                                    |                                                                                                    | Total Cost of Items <i>Required</i>                                                                                                    |
| Project (Optional)                                                                                                    |                                                                                                    | exclusive of GCT                                                                                                    |
|                                                                                                    |                                                                                                    | on Purchase Order                                                                                                    |
|                                                                                                    |                                                                                                    | 🔀 Delete this Record 🛛 🙀 Add a Record                                                                                                    |
| ATTACHMENTS                                                                                                    |                                                                                                    |                                                                                                    |
| Туре                                                                                                    | Filename                                                                                                    | Size Description                                                                                                    |
|                                                                                                    |                                                                                                    |                                                                                                    |
| Select File t                                                                                                    | o he unloaded                                                                                                    |                                                                                                    |
|                                                                                                    | o be uploaded                                                                                                    | $\mathbf{X}$                                                                                                    |
| Select "Save                                                                                                    | e" to complete upload of                                                                                           | of file                                                                                                    |
| Select "Save                                                                                                    | e" to complete upload of                                                                                           | of file                                                                                                    |
| Select "Save                                                                                                    | e" to complete upload of cument records are added, click                                                           | of file<br>k the Next button above to enter in contact details before submitting this request. Upon                                                                                                    |
| Select "Save<br>record. Once all do<br>ission, this request                                                                           | e" to complete upload of<br>cument records are added, click<br>will be processed in a timely mat                   | of file<br>k the Next button above to enter in contact details before submitting this request. Upon<br>itter and the contact will be notified with any questions for, acceptance of, or rejection of this                                                                                                 |
| Select "Save<br>record. Once all do<br>ission, this request<br>st.                                                                    | e" to complete upload of<br>cument records are added, click<br>will be processed in a timely mat                   | of file<br>k the Next button above to enter in contact details before submitting this request. Upon<br>itter and the contact will be notified with any questions for, acceptance of, or rejection of this<br>Records Entered 0 Attachments Addet 0                                                        |
| Select "Save<br>record. Once all do<br>ission, this request<br>ist.                                                                   | e" to complete upload of<br>cument records are added, click<br>will be processed in a timely mat                   | of file<br>k the Next button above to enter in contact details before submitting this request. Upon<br>itter and the contact will be notified with any questions for, acceptance of, or rejection of this<br>Records Entered 0 Attachments Added 0                                                        |
| Select "Save<br>record. Once all do<br>ission, this request<br>ist.                                                                   | e" to complete upload of<br>cument records are added, click<br>will be processed in a timely mat                   | of file<br>k the Next button above to enter in contact details before submitting this request. Upon<br>itter and the contact will be notified with any questions for, acceptance of, or rejection of this<br>Records Entered 0 Attachments Added 0<br>*                                                   |
| Select "Save<br>record. Once all do<br>ission, this request<br>ist.<br>urchase Select a                                               | e" to complete upload of<br>cument records are added, click<br>will be processed in a timely mat<br>file to attach | of file<br>k the Next button above to enter in contact details before submitting this request. Upon<br>itter and the contact will be notified with any questions for, acceptance of, or rejection of this<br>Records Entered 0 Attachments Added 0<br>X                                                   |
| Select "Save<br>record. Once all doi<br>ission, this request<br>st.<br>urchase Select a                                               | e" to complete upload of<br>cument records are added, click<br>will be processed in a timely mat<br>file to attach | of file<br>k the Next button above to enter in contact details before submitting this request. Upon<br>tter and the contact will be notified with any questions for, acceptance of, or rejection of this<br>Records Entered 0 Attachments Added 0<br>Add a Reco                                           |
| Select "Save<br>record. Once all do<br>ission, this request<br>st.<br>urchase Select a<br>YPE Type                                    | e" to complete upload of cument records are added, click will be processed in a timely mat                         | of file<br>k the Next button above to enter in contact details before submitting this request. Upon<br>tter and the contact will be notified with any questions for, acceptance of, or rejection of this<br>Records Entered 0 Attachments Added 0<br>Add a Records<br>SUP. NAME                           |
| Select "Save<br>record. Once all do<br>ission, this request<br>est.<br>urchase Select a<br>YPE Type<br>dd a Rec Descr                 | e" to complete upload of cument records are added, click will be processed in a timely mat                         | of file<br>k the Next button above to enter in contact details before submitting this request. Upon<br>tter and the contact will be notified with any questions for, acceptance of, or rejection of this<br>Records Entered 0 Attachments Addet 0<br>Add a Records<br>SUP. NAME<br>Required               |
| Select "Save<br>record. Once all do<br>ission, this request<br>st.<br>urchase Select a<br>YPE Type<br>dd a Rec Descr<br>CHMENT Corr   | e" to complete upload of cument records are added, click will be processed in a timely mat                         | of file<br>k the Next button above to enter in contact details before submitting this request. Upon<br>tter and the contact will be notified with any questions for, beceptance of, or rejection of this<br>Records Entered 0 Attachments Added 0                                                         |
| Select "Save<br>record. Once all do<br>ission, this request<br>est.<br>urchase Select a<br>YPE Type<br>dd a Rec Descr<br>CHMENT Cho   | e" to complete upload of cument records are added, click will be processed in a timely mat file to attach          | of file<br>k the Next button above to enter in contact details before submitting this request. Upon<br>tter and the contact will be notified with any questions for, beceptance of, or rejection of this<br>Records Entered 0 Attachments Added 0                                                         |
| Select "Save<br>record. Once all do<br>ission, this request<br>st.<br>urchase Select a<br>YPE Type<br>dd a Rec Descr<br>CHMENT Cho    | e" to complete upload of cument records are added, click will be processed in a timely mat                         | of file<br>k the Next button above to enter in contact details before submitting this request. Upon<br>tter and the contact will be notified with any questions for, beceptance of, or rejection of this<br>Records Entered 0 Attachments Added 0<br>Records Entered SUP. NAME<br>Required                |
| Select "Save<br>record. Once all do<br>ission, this request<br>st.<br>urchase Select a<br>YPE Type<br>dd a Rec Descr<br>CHMENT Che    | e" to complete upload of cument records are added, click will be processed in a timely mat                         | of file<br>k the Next button above to enter in contact details before submitting this request. Upon<br>tter and the contact will be notified with any questions for, beceptance of, or rejection of this<br>Records Entered 0 Attachments Added 0<br>Fig. Add a Reco<br>SUP. NAME<br>Required             |
| Select "Save<br>record. Once all do<br>ission, this request<br>st.<br>urchase Select a<br>YPE Type<br>dd a Rec Descr<br>CHMENT Cho    | e" to complete upload of cument records are added, click will be processed in a timely mat                         | of file k the Next button above to enter in contact details before submitting this request. Upon titler and the contact will be notified with any questions for, acceptance of, or rejection of this Records Entered Add a Records SUP. NAME   Required     Save     Cancel                               |
| Select "Save<br>record. Once all do<br>ission, this request<br>st.<br>urchase Select a<br>YPE dd a Rec<br>Descr<br>CHMENT Cho         | e" to complete upload of cument records are added, click will be processed in a timely mat                         | of file k the Next button above to enter in contact details before submitting this request. Upon titler and the contact will be notified with any questions for, acceptance of, or rejection of this Records Entered Add a Records SUP. NAME   Required     Save     Cancel                               |
| Select "Save<br>record. Once all do<br>ission, this request<br>st.<br>urchase Select a<br>YPE Type<br>dd a Rec Descr<br>CHMENT Che    | e" to complete upload of cument records are added, click will be processed in a timely mat                         | of file k the Next button above to enter in contact details before submitting this request. Upon the contact will be notified with any questions for, acceptance of, or rejection of this Records Entered Add a Records SUP. NAME   Required     Save     Cancel                                          |
| Select "Save<br>record. Once all do<br>ission, this request<br>est.<br>urchase Select a<br>YPE Type<br>dd a Rec Descr<br>CHMENT Chast | e" to complete upload of cument records are added, click will be processed in a timely mat file to attach          | of file<br>the Next button above to enter in contact details before submitting this request. Upon<br>ther and the contact will be notified with any questions for, the eptance of, or rejection of this<br>Records Entered O Attachments Added O<br>Add a Records<br>SUP. NAME<br>Required<br>Save Cancel |
| Select "Save<br>record. Once all do<br>ission, this request<br>st.<br>urchase Select a<br>YPE Type<br>dd a Rec Descr<br>CHMENT Che    | e" to complete upload of cument records are added, click will be processed in a timely mat file to attach          | of file<br>the Next button above to enter in contact details before submitting this request. Upon<br>ther and the contact will be notified with any questions for, the eptance of, or rejection of this<br>Records Entered  Attachments Adde  Add a Reco<br>SUP. NAME<br>Required<br>Save Cancel          |

NB. Multiple attachments can be added if Zero Rating is being requested in relation to more than one Purchase Orders/Import Entries.

8. Select "Next" when all copies of relevant Purchase Orders/Import Entries have been uploaded and the required information in relation to each has been entered.

| Previous P.O. Submission Next |
|-------------------------------|
|                               |

9. Enter contact name, email address and contact number information then select "Submit".

| Previous Request       | Information Next    | Submit    |              | Save and Finis | h Later Cancel |
|------------------------|---------------------|-----------|--------------|----------------|----------------|
| ZERO RATING REQUEST    | SUMMARY             |           |              |                |                |
| Number of Purchase Ord | ers                 | 1         |              |                |                |
| GCT Amount Requested   | 4,554.              | .00       |              |                |                |
| CONTACT INFORMATION    | FOR THIS SUBMISSION |           |              |                |                |
| Contact Name           | [                   |           |              |                |                |
| Email Address          | Required            | Req       | uired        |                |                |
| PHONE NUMBERS          |                     |           |              |                |                |
| TYPE                   | COUNTRY CODE        | AREA CODE | PHONE NUMBER | EXTENSION      |                |
| -                      | JAMAICA             | 1         |              |                |                |

### 10. Select "OK" to complete submission.

| Thank you for submitting this request for zero rating of purchase orders.                                          |
|----------------------------------------------------------------------------------------------------|
| Your confirmation number is 1180106752.                                                                            |
| Your request will be processed and you will be notified when this request is approved or denied.                   |
| Once the request is being by a Tax Administration officer, the online status of this request will show Submitted . |
| OK Printable View                                                                                                  |

The Zero Rating request will then be processed by TAJ. An email will be sent to email address entered in relation to request as soon as processing is complete.

A "Zero Rating Approval Letter" or "Zero Rating Rejection Letter" will be sent to the "TAJ eServices Account" of the customer.

## To view a Zero Rating Approval/Rejection Letter.

1. Select the "Letters" tab and select the "Letter Id" hyperlink for the letter you require.

|         | REQU | ESTS <sup>0</sup> MESSAG | EES <sup>3</sup> LETTERS <sup>56</sup> |       |      |              |               |             |
|---------|------|--------------------------|----------------------------------------|-------|------|--------------|---------------|-------------|
| LETTERS |      |                          |                                        |       |      |              |               | Filter      |
| I       |      |                          |                                        |       |      |              |               | 8           |
| Sent    | Read | Letter Id                | Туре                                   | Branc | h ld | Account Type | Filing Period | Requested   |
|         |      | L0132155392              | Zero Rating Approval                   |       |      |              |               | 09-Jan-2015 |
|         |      | L0676120576              | Zero Rating Approval                   |       |      |              |               | 13-Jan-2015 |
|         |      | L1318914048              | Zero Rating Rejection                  |       |      |              |               | 16-Jan-2015 |

2. The letter containing information in relation to the "Zero Rating Approval/Rejection" will be displayed. This letter can be printed and sent to supplier or saved and emailed to the relevant supplier. Each letter has a unique reference number (Letter ID).

#### Sample of Zero Rating Approval letter

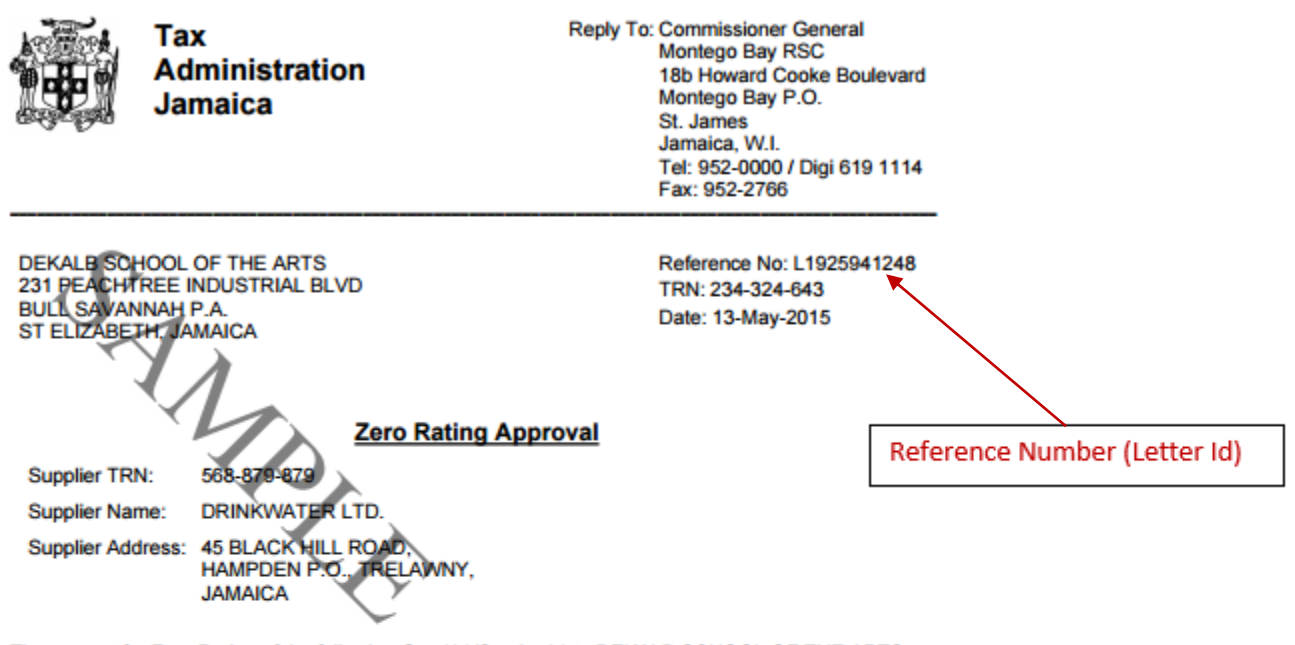

The request for Zero Rating of the following Good(s)/Service(s) to DEKALB SCHOOL OF THE ARTS of 231 PEACHTREE INDUSTRIAL BLVD, BULL SAVANNAH P.A., ST ELIZABETH, JAMAICA has been approved:

List of Purchase Orders

| Number | Date        | Total Cost exclusive of<br>GCT | Total GCT Amount Zero-Rated |
|--------|-------------|--------------------------------|-----------------------------|
| 4544   | 04-May-2015 | \$85,000.00                    | \$14,025.00                 |

Yours truly,

Michael Johnson III for Commissioner General

For general queries and information you may contact TAJ at (876) 902-9463 or toll-free at 1-888-TAX-HELP (1-888-829-4357) / 1-888-GO-JATAX (1-888-465-2829) (USA).

Fax: (876) 902-9494 Email: taxhelp@taj.gov.jm Website: www.jamaicatax.gov.jm Mjamaicatax B@gjamaicatax